## ІНСТРУКЦІЯ

## щодо вибору навчальних дисциплін через

## кабінет студента

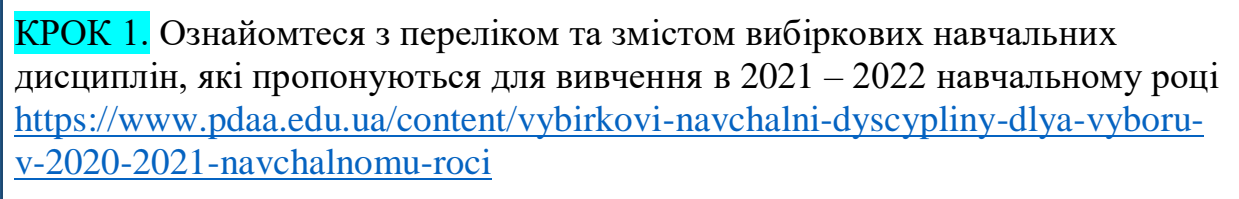

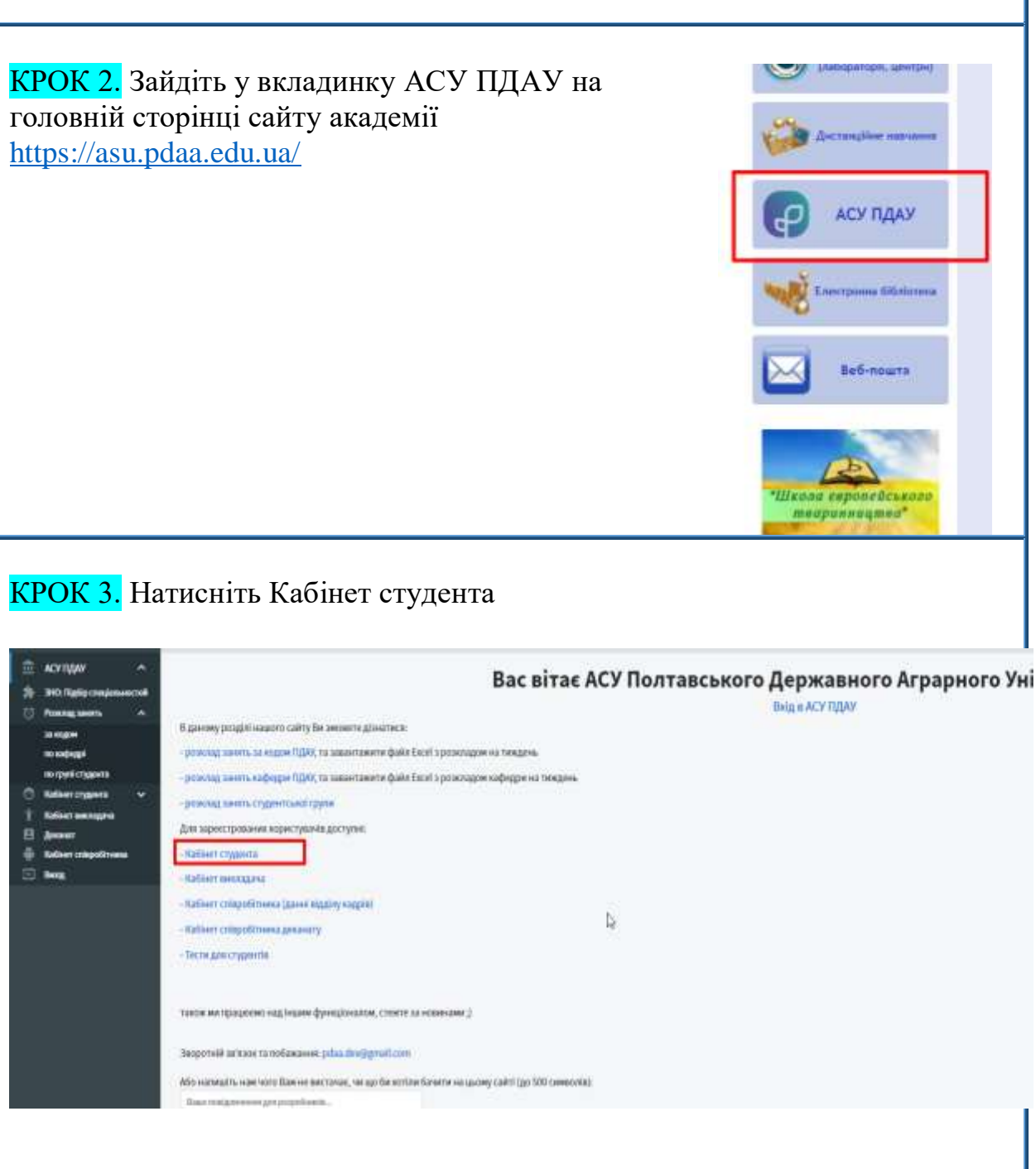

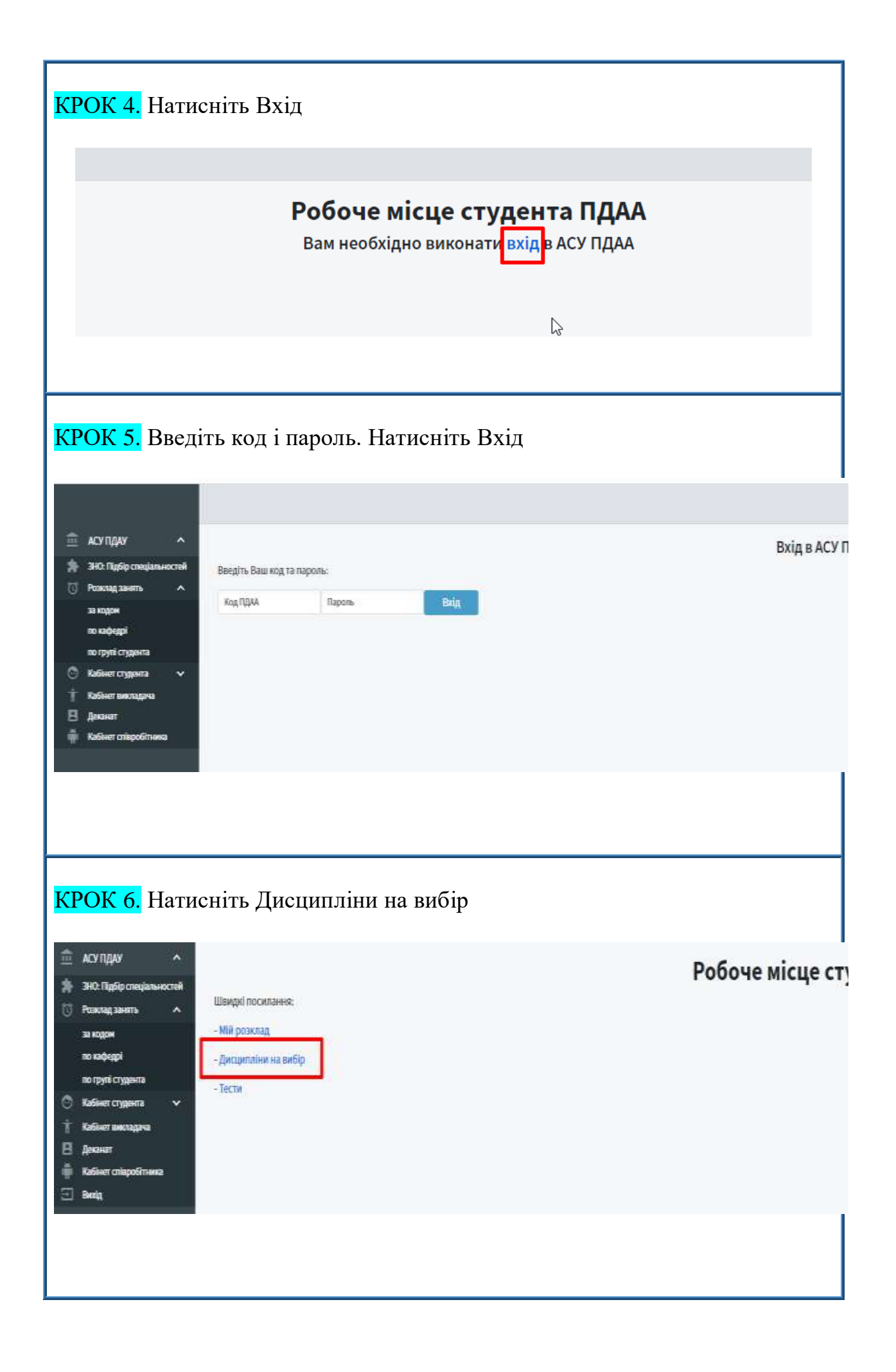

КРОК 7. Оберіть наступний навчальний рік 2021 – 2022 і натисніть кнопку Обрати

| - 2021 - 2022 |       |            |      |       |          |   |
|---------------|-------|------------|------|-------|----------|---|
| 00            | w     | Tevers.    | Юнар | Труна | Tecasi   | - |
| weip 1 w      | 12638 | 15:09.2020 |      | HER.  | (1982547 |   |
|               |       |            |      |       |          |   |

КРОК 8. Оберіть кілька міжфакультетських дисциплін (МфК) (виділені зеленим кольором) для вивчення в 1 семестрі наступного навчального року (2021-2022 н.р.) та розташуйте їх за пріоритетами від 1 до останнього. Де на 1 місці – найбажаніша навчальна дисципліна. Рекомендуємо обрати 5 – 10 дисциплін із запропонованого списку

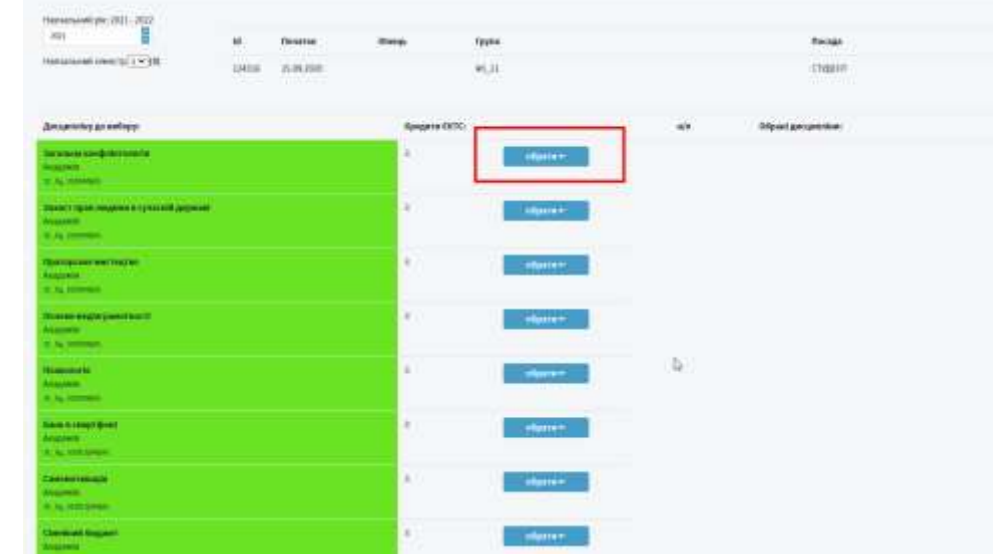

За потреби Ви можете змінити пріоритети обраних дисциплін або видалити їх

|              | flace |                                                                       |        |  |
|--------------|-------|-----------------------------------------------------------------------|--------|--|
|              | CINEH |                                                                       | Ofgete |  |
|              | **    | Ofgani geogeniem                                                      |        |  |
| - again      | 4     | Process angle parameter (1<br>Angled)<br>X.A. Station (               |        |  |
|              | 3     | Ease & reception<br>Accesses<br>A. S. Schlamp                         | A      |  |
| 1 Marganeter | 2     | Constraint Surgeon<br>Surgeons<br>w.m., Surgeon                       |        |  |
| ****         | *     | Programs tool one. It is proved goods<br>Names in<br>A. S., Stationer |        |  |
| - angunation | 3     | Topostonese products a conjustment sequence<br>formation              |        |  |

КРОК 9. Оберіть кілька факультетських дисциплін (ФК) (без заливки кольором) для вивчення в 1 семестрі наступного навчального року (2021–2022 н.р.) та розташуйте їх за пріоритетами від 1 до останнього. Де на 1 місці – найбажаніша навчальна дисципліна. Рекомендуємо обрати усі дисципліни із запропонованого переліку

| Бджільництво                                           | 4 | обрати 🛏                                                                                                    |
|--------------------------------------------------------|---|----------------------------------------------------------------------------------------------------|
| ΦΑΤΕ                                                   |   | -                                                                                                    |
| 3C(ΦATE)_6 <sub>A</sub> _2020(ΦK)                      |   |                                                                                                    |
| Глобальні зміни клімату                                | 4 | обрати 🛏                                                                                                    |
| ΦΑΤΕ                                                   |   |                                                                                                    |
| 3С(ФАТЕ)_6д_2020(ФК)                                   |   |                                                                                                    |
| Екологія (за фаховим спрямуванням)                     | 4 | обрати 🛏                                                                                                    |
| ΦΑΤΕ                                                   |   | and the second second se |
| 3C(ΦΑΤΕ)_6 <sub>R</sub> _2020(ΦK)                      |   |                                                                                                    |
| Інструментальні методи вимірювання параметрів довкілля | 4 | обрати н                                                                                                    |
| ΦΑτΕ                                                   |   |                                                                                                    |
| 3C(ΦΑΤΕ)_6 <sub>4</sub> _2020(ΦΚ)                      |   |                                                                                                    |
| Лісівництво                                            | 4 | обрати н                                                                                                    |
| ΦΑΤΕ                                                   |   |                                                                                                    |
| 3C(ΦΑΤΕ)_6д_2020(ΦΚ)                                   |   |                                                                                                    |
| Метеорологія і кліматологія                            | 4 | обрати 🖛                                                                                                    |
| ΦΑΤΕ                                                   |   | oopani                                                                                                    |
| 3С(ФАТЕ) 6д. 2020(ФК)                                  |   |                                                                                                    |

За потреби Ви можете змінити пріоритети обраних дисциплін або видалити їх.

КРОК 10. Перейдіть на 2 семестр 2021 – 2022 навчального року та оберіть міжфакультетські і факультетські навчальні дисципліни за вищенаведеною інструкцією

| 2021                       | Id     |
|----------------------------|--------|
| Навчальний семестр 1 🗸 (3) | 124316 |
| 1                          |        |